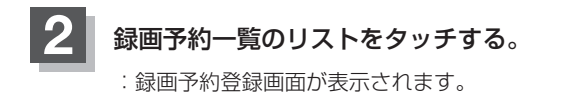

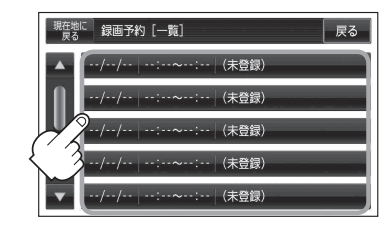

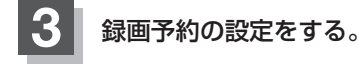

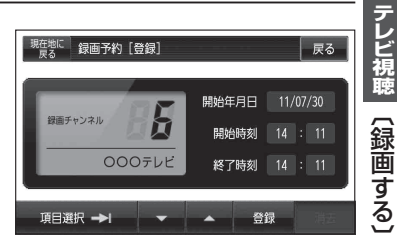

[7] 2011年8月1日の6チャンネルを14時から15時30分まで予約する場合

- ① 🔽 / 🔼 をタッチして録画チャンネルを "6" に合わせる。
- ② 項目選択 をタッチする。

:カーソルが開始年月日に移動します。

- ③開始年月日が"11/08/01"になるように 🔽 / 🔼 をタッチする。
- ④ 項目選択 をタッチする。
  : カーソルが開始時刻(時間側)に移動します。
- ⑤ ▼ / ▲ をタッチして "14" を表示させる。
- ⑥ 項目選択 をタッチする。

:カーソルが開始時刻(分側)に移動します。

⑦ 🔽 / 🔼 をタッチして "00" を表示させる。

※ ▼ / ▲ をタッチしつづけると、5分ずつ戻る/5分ずつ進めることができます。

⑧手順④~⑦に従って終了時刻を設定する。

お知らせ ●録画予約の開始年月日は一週間先までの登録が可能です。

- ●時刻入力は24時間制です。
- ●一つのファイルには12時間まで保存することができます。
- ●録画時間が12時間以上の場合は、12時間ごとに分けて保存されます。
- 終了時刻が開始時刻より早い場合、その終了時刻は翌日のその時刻と見なされますのでご注意ください。
- 録画予約開始2分前は、 録画予約 は選択できません。